## **Distinguer les 2 types d'avenants :**

- avenant simple sans nouvelle labellisation
- avenant avec labellisation (CMI ou CIPL)

## <u>Ce qu'il y a à saisir ;</u>

- 1. Faire passer la fiche du mode « **publié** » au mode « **brouillon** » : pour se faire, il ne suffit pas de cliquer sur « modifier », mais entrer sur un des TF, cliquer sur « modifier », sans rien changer et « valider », puis revenir à la page principale du projet ;
- 2. Les cases suivantes apparaissent alors : cliquer sur une des 2 cases en fonction du type d'avenant « ajouter un avenant » ou « ajouter un avenant avec labellisation »

| Publier                        | Cèure poptaice                             |                      | Dhace de Réalisation | 1         |  |
|--------------------------------|--------------------------------------------|----------------------|----------------------|-----------|--|
|                                | B-PAC-85-SEVNAN                            | Phase de Realisation | 1                    | Brouilion |  |
| Restaurer les                  |                                            |                      |                      |           |  |
| donnees de la                  |                                            |                      |                      |           |  |
| publiée                        | Dhana da aní laballingting                 |                      |                      |           |  |
|                                | Phase de pre-labellisation                 |                      |                      |           |  |
| Modifier                       | Phase de finalisation                      |                      |                      |           |  |
|                                | Phase de réalisation                       |                      |                      |           |  |
| Ajouter un                     | -                                          |                      |                      |           |  |
| avenant avec                   | Convention                                 |                      |                      |           |  |
| labelisation                   | Date de la convention                      | 08/03/2013           |                      |           |  |
| Aiouter un                     | Montant initial du projet (HT €)           | 2 726 832,66         |                      |           |  |
| avenant                        | Montant global initial du projet (€)       | 2 785 500            |                      |           |  |
|                                | Commentaire général                        |                      |                      |           |  |
| Supprimer la<br>dernière fiche | DA DI complet qui suit un DA DI "couveuse" |                      |                      |           |  |
| publiée                        |                                            |                      |                      |           |  |
|                                |                                            |                      |                      |           |  |
| Générer rapport                |                                            |                      |                      |           |  |
| Word)                          |                                            |                      |                      |           |  |
|                                |                                            |                      |                      |           |  |
| Générer rapport                |                                            |                      |                      |           |  |
| détaillé (PDF)                 |                                            |                      |                      | .11       |  |
| Générer rapport                | Tableau de suivi                           |                      |                      |           |  |
| détaillé                       |                                            |                      |                      |           |  |

- 3. Pour un **avenant simple**, ça génère une nouvelle fiche (n° en haut), il faut mettre à jour :
  - les TF01 et TF02 avec les nouveaux montants ;
  - dans la « **phase de réalisation**», modifier la date de la convention et ajouter un commentaire (avenant vadé le ...); les montants sont changés automatiquement via les TF1-2

| Publier                                          | Sevre nantaise                                                  |         |
|--------------------------------------------------|-----------------------------------------------------------------|---------|
| Restaurer les<br>données de la<br>dernière fiche | 0-796-90-30-50100                                               | Brouwon |
| publiée                                          | L'avenant sans labellisation du projet a été ajouté avec succès |         |
| Modifier                                         |                                                                 |         |
|                                                  | Phase de pré-labellisation                                      |         |
| Ajouter un<br>avenant avec                       | Phase de finalisation                                           |         |
| labellisation                                    | ✓ Phase de réalisation                                          |         |
| Ajouter un                                       | Convention                                                      |         |
| avenant                                          |                                                                 |         |

## **Logiciel SAFPA Renseigner un avenant sur une fiche PAPI**

- 4. Pour un avenant avec labellisation, l'ensemble des phases pré-labellisation, finalisation et réalisation sont à mettre à jour + TF01 et TF02 : dont notamment
  - la date d'examen de l'avenant ;
  - substituer l'avis de l'instance de labellisation
  - renseigner les nouvelles remarques/réserves
  - les « date d'examen courante » (passage en CIPL ou CMI de l'avenant) et « date de la convention courante » sont à mettre à jour, ce qui permet de remplir les cases ci-dessous (uniquement pour un avenant avec labellisation)

|     |                    | =                                 | > le pr             | ojet do           | oit être                               | validé                                   | et pub                          | lié jus           | qu'à la              | phase                       | e « réali                    | sation                              | <b>»</b>                             |                    |                                                            |                                                                |
|-----|--------------------|-----------------------------------|---------------------|-------------------|----------------------------------------|------------------------------------------|---------------------------------|-------------------|----------------------|-----------------------------|------------------------------|-------------------------------------|--------------------------------------|--------------------|------------------------------------------------------------|----------------------------------------------------------------|
| Pro | jets               |                                   |                     |                   |                                        |                                          |                                 |                   |                      | 1                           |                              |                                     |                                      |                    |                                                            |                                                                |
|     | Phase du<br>projet | Statut de<br>la fiche en<br>cours | Code du<br>projet   | Nom du<br>projet  | Niveau de<br>labellisatic<br>du projet | Préfet<br>pilote<br>associé<br>au projet | Nom du<br>porteur du<br>projet  | Type de<br>projet | Bassins<br>concernés | Date<br>d'exame<br>initiale | Date<br>d'examen<br>courante | Late de la<br>conventio<br>initiale | Date de la<br>conventior<br>courante | Satut du<br>projet | Montant<br>global des<br>actions<br>labellisées<br>en euro | Montant<br>total de la<br>participatio<br>de l'Etat en<br>euro |
|     | Réalisation        | Publié                            | B-PAC-<br>85-SEVNAM | Sèvre<br>nantaise | Bassin                                 | Vendée                                   | EPTB de<br>la Sèvre<br>nantaise | PAPI              | Loire-<br>Bretagne   | 13/12/20                    | 1                            | 0 /03/201                           |                                      | Contractua         | 2 965 500                                                  | 1 297 300                                                      |
|     |                    |                                   |                     |                   | 14                                     | <4 Page                                  | 1                               |                   |                      | sur 1 🕨                     | > 🖭 10 👻                     | 1                                   |                                      |                    | Enregistreme                                               | nts 1 - 1 sur                                                  |

5. « Publier » la fiche projet et, si le bilan annuel doit être fait, pensez à renseigner le TFS et enregistrer une situation projet (cf fiche dédiée)

## **Précautions :**

- **attention**: la mise à jour dans SAFPA d'un avenant ne se fait que lorsque la **DGPR a validé** l'avenant, voire quand la convention est signée (et pas quand le dossier est déposé en préf ou en cours d'instruction);
- un avenant peut être créé uniquement lorsque le PAPI est en phase « réalisation » et « publié » ;
- il n'y a pas d'état « avenant » : pour voir si un projet a bénéficié d'un avenant, cela se voit dans l'historique et en traçant les évolutions dans les cases commentaire ;
- si le tableau TF02 est modifié suite à un avenant, les tableaux TFS faisant suite à cet avenant intègrent les actions et les coûts issus du nouveau tableau TF02 (prioritairement aux données du TFS renseigné pour l'année précédente) : vérifier qu'il n'y a pas de bug si évolutions dans les n° d'actions,...

v. 8/03/2016